## CoverJock - How to create playlists

Would you like to know how to create playlists in CoverJock. We will show you in three easy steps.

## **Create New Playlist**

On the first screen select **Play Lists** then click **Create New Playlist**.

From the CoverJock main screen click Shuffle Now, at the bottom click Create New Playlist

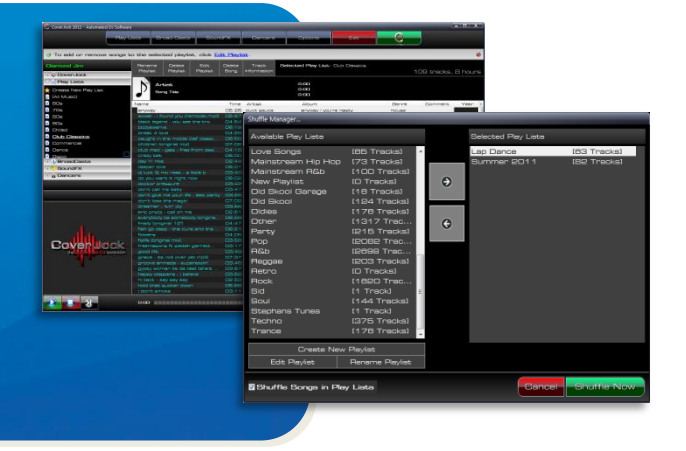

## **Enter Playlist Description**

You will be prompted to enter a name for the new playlist, this can be almost anything for example: Summer Playlist, Cindy's Playlist, Party Music and so on.

This playlist will be available to you in shuffle manager or when you start a new session.

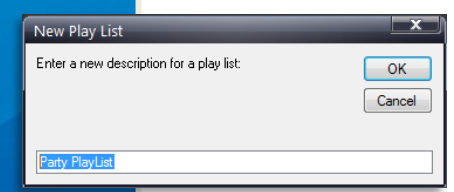

## **Building New Playlist**

You are straight away sent to the search scree, here you can search for; title, artist, album, genre or even year published.

Add the tracks for the new playlist to the right hand side then simply click **Save**. Easy as 1-2-3.

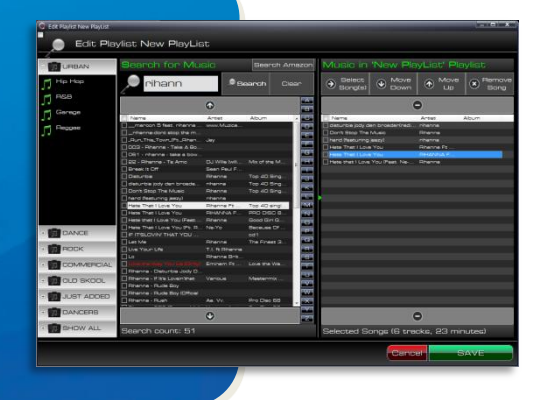

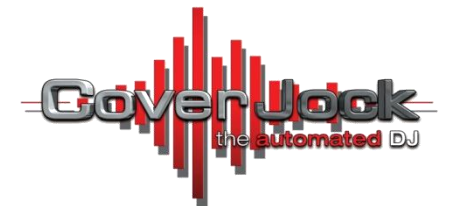